# Expo 2025 Osaka,Kansai,Japan Admission Tickets Information

Step-by-Step Guide from Purchasing Tickets to Admission

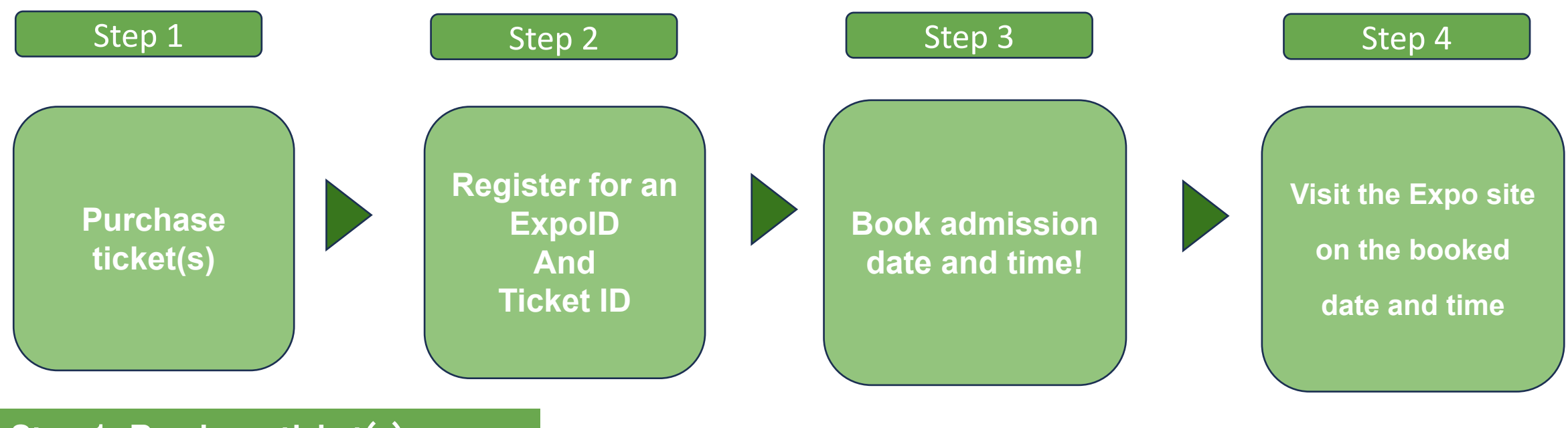

### Step 1 Purchase ticket(s)

**O**Please purchase an e-ticket at the Osaka/Kansai Expo admission ticket vendor. Please be careful no to lose your ticket ID.

**O**Register your ticket ID and reserve your visit date and time.

**O**You cannot refund purchased tickets.

**※**Please check the official Osaka/Kansai Expo admission ticket sales website for details.

### Step 2 Register an ExpoID and your ticket ID on the official ticket site

#### **※**Register as a user on the official ticket site and register an ExpoID and your purchased ticket ID from your smartphone or PC.

An example of how to use an iPhone is as follows. If you are using PC, please check the ExpoID Registration Manual (QR code in 1.).

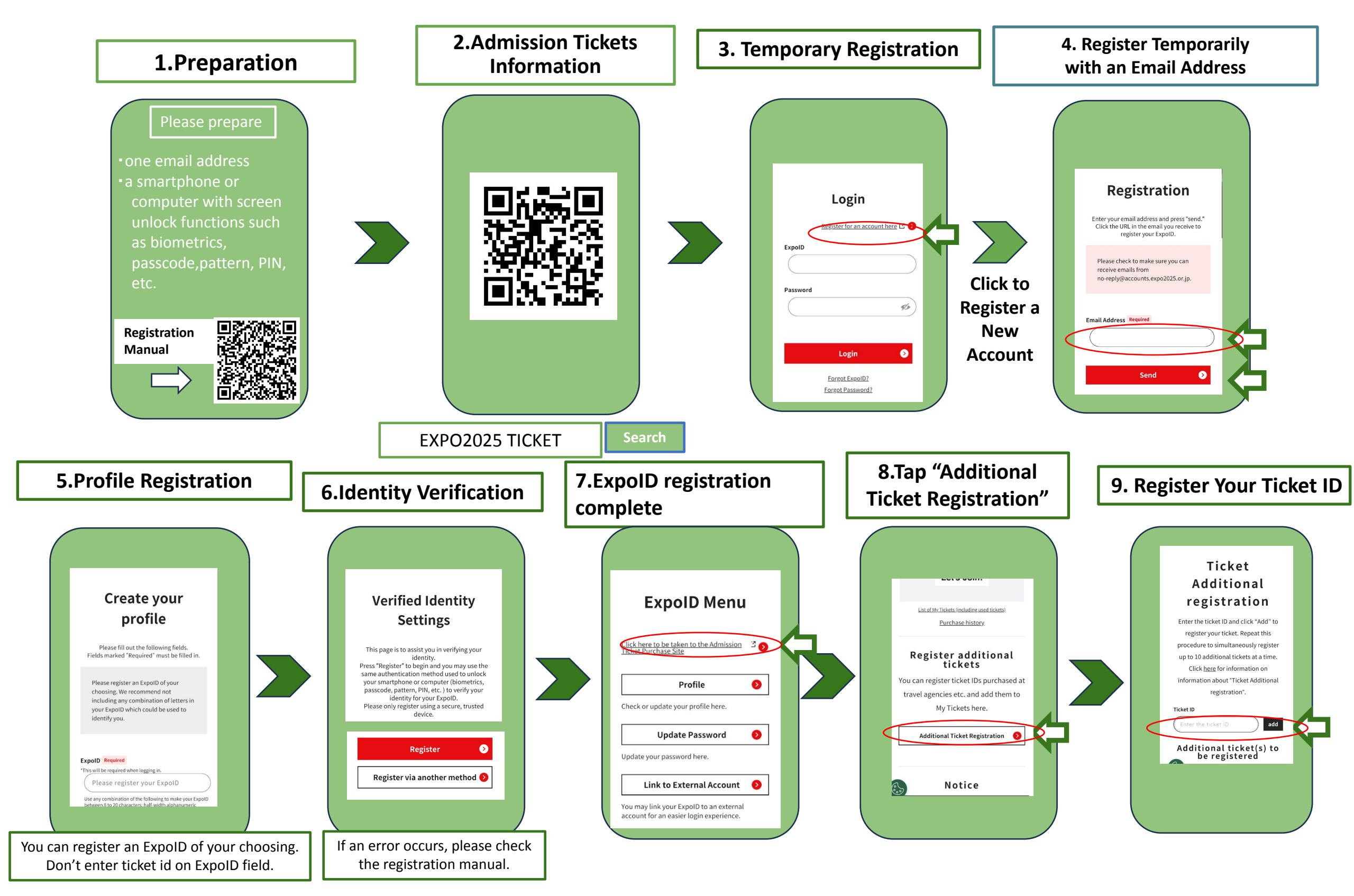

## Step 3 Book admission date ,time,pavilions and more.

# **Step 4 Admission**

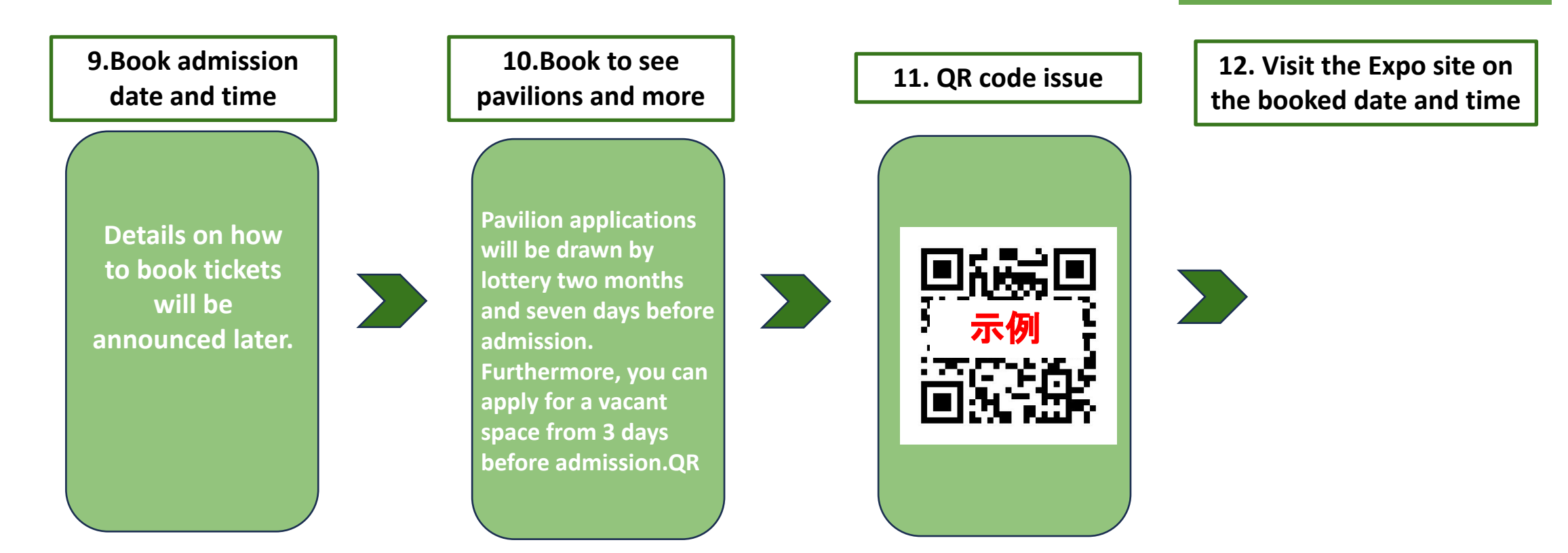